# インストールの補足ガイド

付属のドライバソフト(3.5"フロッピーディスク)が Ver.1.51 の際のインストール(アンインストール)時には このガイドを参照してください。

ご使用されるパソコン本体に3.5"フロッピーディスクドライブが無い場合は当社 Web(<u>http://www.sanwa.co.jp</u>/)の「サポート&ダウンロード」コーナーよりドライバソフトをダウンロードしてからインストールを行って下さい。

パソコンに複数のUSBポートがある場合には、本製品を接続するポートをどれか一つのポートに決めてください。ポートを付け替えるとまた新しいインストールが必要になります。

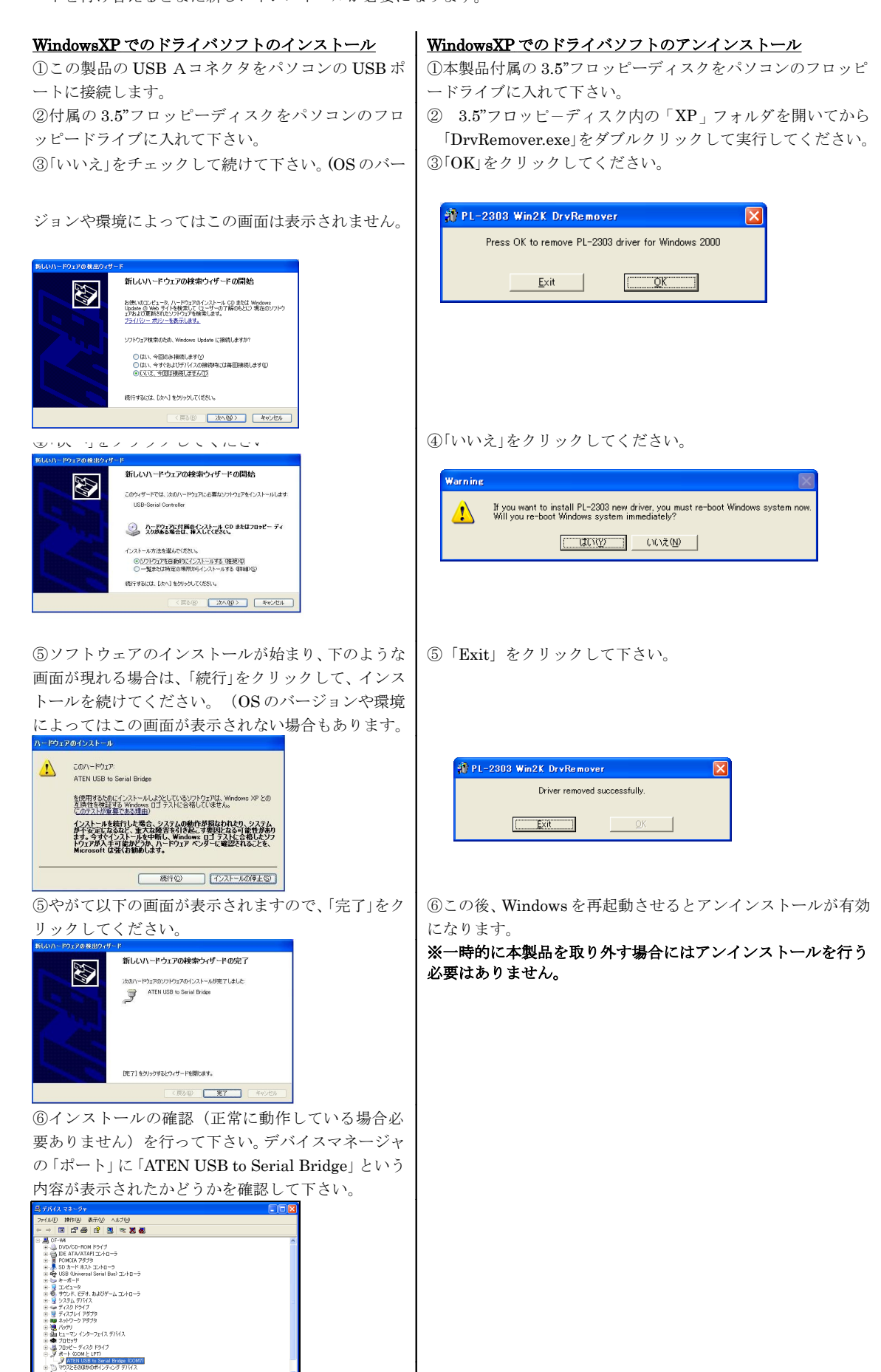

### Windows2000 でのドライバソフトインストール

- 1 この製品のAコネクターをパソコンに接続して下さい。
- 2 付属のドライバーをパソコンのAドライブに入れて下さい。
- 3 その後の手順は WindowsXP のインストール手順と同じように「新しいハードウェアの検出ウイザード」 に従って行ってください。
  - ※新しいハードウェアの検出ウィザードでは、ドライバファイルを検索する場所を、付属フロッピーディスク 内の「Win98\_2K」(ドライブ名:\win98\_2k) に指定してください。
  - ※OSのバージョンや環境によっては「デジタル署名が見つかりませんでした」という画面が表示される場合 がありますが、この場合にも「はい」をクリックしてインストールを続行してください。
  - ※インストールが正常に終了すると、WindowsXPと同様にデバイスマネージャの「ポート」に「ATEN USB to Serial Bridge(COMx)」という内容が表示されます。(x は COM 番号でご使用の環境によって異なりま す。)

#### Windows2000 でのドライバソフトのアンインストール

(※一時的に本製品を取り外す場合にはアンインストールを行う必要はありません。)

- 1 本製品付属の3.5"フロッピーディスクをパソコンのフロッピードライブに入れて下さい。
- 2 3.5"フロッピ-ディスク内の「Win98\_2K」フォルダを開いてから、「DRemover.exe」をダブルクリックして 実行してください。
- 3 「Press OK to remove driver」画面では「OK」をクリックしてください
- 4 (Warning) 「If you want to install new driver, you must re-boot ...・・」の画面では「いいえ」をクリックしてください。
- 5 「Driver removed successfully」と表示されますので「Exit」をクリックしてください。
- 6 この後、Windowsを再起動させるとアンインストールが有効になります。

#### Windows98/Me でのドライバソフトインストール

- 1 この製品のAコネクターをパソコンに接続して下さい。
- 2 付属のドライバーをパソコンのAドライブに入れて下さい。
- 3 その後の手順はWindowsXPのインストール手順と同じように「新しいハードウェアの追加ウイザード」 に従って行ってください。
  - ※新しいハードウェアの追加ウィザードでは、ドライバファイルを検索する場所を、付属フロッピーディスク 内の「Win98\_2K」(ドライブ名:\win98\_2k)に指定してください。
  - ※インストールが正常に終了すると、デバイスマネージャの「ポート」に「USB to Serial Port(COMx)」、「ユニ バーサルシリアルバスコントローラ」に「ATEN USB to Serial Bridge」のふたつが表示されます。(x は COM 番号でご使用の環境によって異なります。)

## Windows98/Me でのドライバソフトのアンインストール

(※一時的に本製品を取り外す場合にはアンインストールを行う必要はありません。)

- 1 本製品付属の3.5"フロッピーディスクをパソコンのフロッピードライブに入れて下さい。
- 2 3.5"フロッピ-ディスク内の「Win98\_2K」フォルダを開いてから、「DRemover.exe」をダブルクリックして 実行してください。
- 3 「Press OK to remove driver」画面では「OK」をクリックしてください
- 4 (Warning) 「If you want to install new driver, you must re-boot ...・・」の画面では「いいえ」をクリックしてください。
- 5 「Driver removed successfully」と表示されますので「Exit」をクリックしてください。
- ⑥ この後、Windowsを再起動させるとアンインストールが有効になります。

本製品のドライバソフトは Ver.1.51 です。

従来のドライバソフト (Ver.1.3/1.4/1.5) などとは内容が変更されて異なります。従来動作していた周辺機器などが必ず 動作するとは限りません。

従来の製品(バージョン)をご購入いただき既に問題なくご利用いただいております周辺機器に対しては本ソフトへの バージョンアップは必要ありません。